# SAP SRM Common Issues, Definitions, and Process Flow.

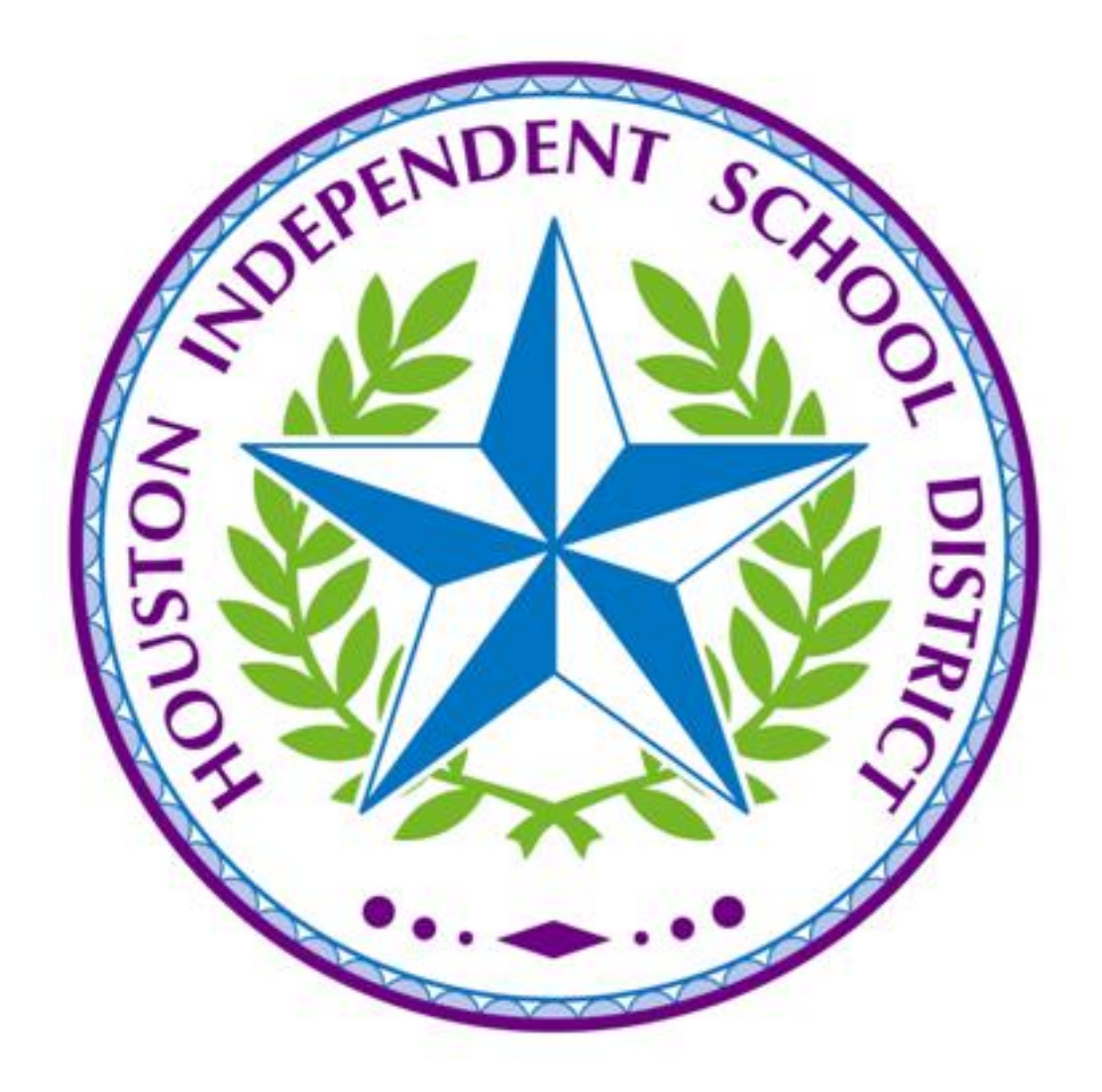

# **The Procurement Process**

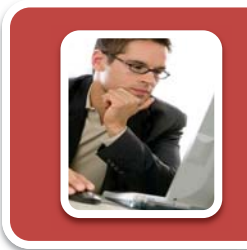

## Step One: Before You Begin

- •Check for Available Funds (Requisitioner)
- If funds are not available, the Fund Approver will perform a budget transfer.

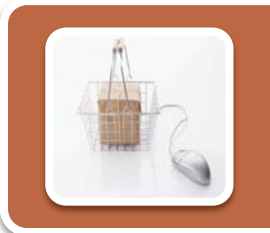

## Step Two: Create a Shopping Cart

• Create an Internal Catalog Shopping Cart

•Create a Free Text Shopping Cart

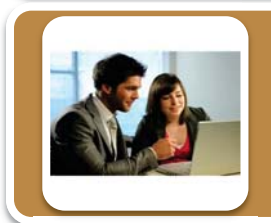

## **Step Three: Fund Approver Process**

•The Fund Approver will approve by individual line items.

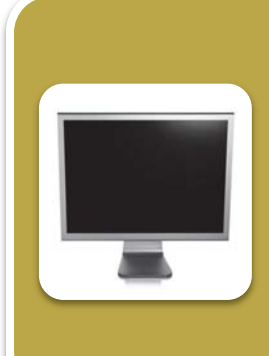

## Step Four: Shopping Cart Processed into a Purchase Order

•Internal Catalog Shopping Carts - if the appropriate budget was used for the item purchased, the shopping cart request will be sent the the supplier. If the appropriate budget was not used and the Fund Approver released the shopping cart, the shopping cart will go to the HISD Procurement department for processing.

• Free Text Shopping carts - will automatically go to the HISD Procurement Department for process.

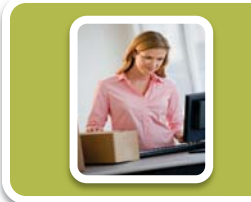

## Step Five : Supplier will ship goods

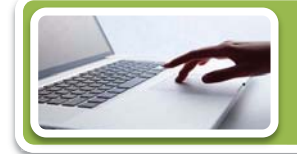

Step Six: End User will Post a Confirmation

SAP Portal Business Process

07/18/2011

Reference Number: 1010

# Welcome to SAP SRM<sup>™</sup> (Supplier Relationship Management) Training

## About Your Training Manual

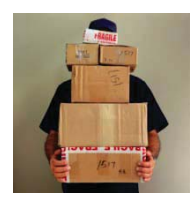

Our Sections are set up based upon *job function*. Each color represents a particular job function. Each section contains *reference numbers* for each type of transaction.

#### Conventions Used in This Book

The SAP SRM Management Manual uses these conventions to make it easier for you to understand the material:

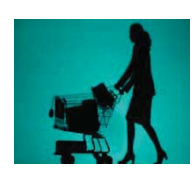

| Color Section | Job Function                                                                      | Example                            |
|---------------|-----------------------------------------------------------------------------------|------------------------------------|
|               | (Gold)<br>This section can be utilized by a<br>Requisitioner and a Fund Approver. | How to Connect to SRM              |
|               | (Maroon)<br>This section can be utilized by a<br>Requisitioner.                   | Creating a Shopping Cart           |
|               | (Green)<br>This section can be utilized by the Fund<br>Administrator.             | Approving a Shopping Cart          |
|               | (Purple)<br>This section can be utilized by any SAP<br>User. (Reports, Index)     | Reports, SAP Licenses and<br>Forms |

| Section One | e: SAP Portal Basics                                                                                    | Reference<br>Number |
|-------------|----------------------------------------------------------------------------------------------------|---------------------|
|             | How to Connect to the SAP Portal<br>- How to Log onto the SAP Portal<br>- How to Log off the SAP Portal | 1000                |
|             | SAP Portal Business Process<br>- The Procurement Process<br>- SAP Portal Terminology and Definitions    | 1010                |
|             | SAP Portal Basic Navigation                                                                             | 1020                |

## **SAP Portal Terminology and Definitions**

| Check for available funds | From the end user's perspective, this is the <b>first step</b> in the procurement process. You must do this before creating a shopping cart.                                                                                                    |
|---------------------------|----------------------------------------------------------------------------------------------------|
| Shopping Cart             | Virtual container used to designate the items a customer intends to purchase<br>From the end user's perspective, this <b>second step</b> in the procurement process<br>is a request for goods or services.                                                        |
| Catalog Shopping Cart     | These items are on an <b>annual contract</b> and have <b>material master data in SRM</b> that contains a product category, product description, price and possibly a vendor source. This will also include items stored in one of HISD's warehouses.              |
| Free Text Shopping Cart   | These items have <b>no material master data or vendor source</b> , nor is there a contract governing these items. All information about the items must be entered into the SRM system when the shopping cart is created.                                          |
| Plant                     | A four-digit number that identifies a specific school, facility, or work location.                                                                                                    |
| Release a Shopping Cart   | From the end user's perspective, this is the third step in the procurement process. The <b>fund administrator</b> must release (approve) the items in the shopping cart once it has been created.                                                                 |
| Purchase Order            | From the end user's perspective, this is the <b>fourth step</b> in the procurement process. This is an actual request to a vendor for a specific good or service. This document based on information provided in the shopping cart.                               |
| Confirmations             | From the end user's perspective, this is the last step in the procurement process. After the goods or services have arrived, this document is created to document the movement of the goods. Once the end user has posted a confirmation, the vendor can be paid. |
| Product Category          | A number that identifies a group of several related materials.                                                                                                    |
| Supplier                  | A number that identifies a specific vendor in the SAP Portal.                                                                                                    |
| Product ID                | A number that identifies a specific item in SRM.                                                                                                    |
| Universal Worklist        | Folder containing all documents and resubmissions sent to a user. This is officially the SRM Inbox.                                                                                                    |
| Queries                   | The conditions of a request for information available in the system.                                                                                                    |

### These terms are used during the shopping cart process.

| Short text              | A brief description of a good or service.                                                                     |
|-------------------------|----------------------------------------------------------------------------------------------------|
| Order Quantity          | The amount (number) of a good or service being requested.                                                     |
| Unit                    | The descriptor that specifies how the quantity of an item is measured. For example, years, box, gallon, each. |
| Supplier Product Number | The specific part/product number of the item requested.                                                       |

# **Correcting Errors within Shopping Carts**

When you select the check button errors may appear at the top of your shopping cart.

| Create Shop                                                                    | Create Shopping Cart  |                        |                   |  |  |  |  |
|--------------------------------------------------------------------------------|-----------------------|------------------------|-------------------|--|--|--|--|
| Number 2000001533                                                              | Document Name         | Supplies for Art Class | Status In Process |  |  |  |  |
| Une 1:: Please enter Unk                                                       | oading Point          |                        |                   |  |  |  |  |
| Line 1: No G/L account was entered; enter a G/L account                        |                       |                        |                   |  |  |  |  |
| Line 1: Enter a value in the mandatory field Cost Center in account assignment |                       |                        |                   |  |  |  |  |
| Line 1: Error in account assignment for item 1                                 |                       |                        |                   |  |  |  |  |
| 🔔 Line 1:: Recommended G                                                       | L is **6399 for Produ | uct Category 620-001   |                   |  |  |  |  |
|                                                                                |                       |                        |                   |  |  |  |  |
| Order Close Prin                                                               | t Preview Save        | Check Delete           |                   |  |  |  |  |

The messages will indicate what line within your shopping cart that may have a problem. It may also indicate a recommended budget. You must then go to the specific row and correct the errors.

| Create Shop                                                                                                    | oping Car             | t                          |                        |                  |                    |            |             |
|----------------------------------------------------------------------------------------------------|-----------------------|----------------------------|------------------------|------------------|--------------------|------------|-------------|
| Number 2000001533                                                                                                    | Document Nam          | e Supplies for Art Class   | Status In Process      | Created On 0     | 7/21/2011 11:35:35 | Created By | DOROTHY MED |
| Line 1:: Please enter Un                                                                                                    | loading Point         |                            |                        |                  |                    |            |             |
| Line 1: No G/L account                                                                                                    | was entered; enter a  | a G/L account              |                        |                  |                    |            |             |
| Line 1: Enter a value in the second second secon | the mandatory field C | ost Center in account assi | gnment                 |                  |                    |            |             |
| Line 1: Error in account                                                                                                    | assignment for item   | 1                          |                        |                  |                    |            |             |
| Line 1:: Recommended                                                                                                    | GL is **6399 for Pro  | oduct Category 620-001     |                        |                  |                    |            |             |
| Order Close Pri                                                                                                    | nt Preview Sav        | ve Check Delete            |                        |                  |                    |            |             |
| ▼ General Data                                                                                                    |                       |                            |                        |                  |                    |            |             |
| Buy on Behalf Of:                                                                                                    | DOROTHY MEDINA        |                            | Approval Note          |                  |                    | 7          |             |
| Name of Shopping Cart:                                                                                                    | Supplies for Art Clas | is                         | 1                      |                  |                    |            |             |
| Header Data:                                                                                                    | Values                |                            |                        |                  |                    |            |             |
| Default Settings:                                                                                                    | Set Values            |                            |                        |                  |                    |            |             |
| Approval Process:                                                                                                    | Display / Edit Agents |                            |                        |                  |                    |            |             |
| Document Changes:                                                                                                    | Display<br>Display    |                            |                        |                  |                    |            |             |
|                                                                                                    |                       |                            |                        |                  |                    |            |             |
| ▼ Item Overview                                                                                                    |                       | <u></u>                    |                        |                  |                    |            |             |
| Details Add Item .                                                                                                    | Copy Paste Dup        | olicate                    |                        |                  |                    |            |             |
| Line Number Iten                                                                                                    | п Туре                | Product ID Description     |                        | Product Category | Product Category D | escription | Quantity    |
| 0001 Mat                                                                                                    | erial                 | 2-Hole Punc                | ched Retention Folders | 620-001          | Office Sply Consur | n          | 1           |
| Double click the                                                                                                    | op opific line        | number                     | Line Number            |                  |                    |            |             |
|                                                                                                    |                       |                            |                        |                  |                    |            |             |
| Correcting Errors wit                                                                                                    | hin Shopping          | Carts                      | 07/                    | 22/2011          |                    | Reference  | e Number:   |

| ▼ | ✓ Item Overview                         |                     |            |                                  |                  |                                    |          |      |                   |          |
|---|-----------------------------------------|---------------------|------------|----------------------------------|------------------|------------------------------------|----------|------|-------------------|----------|
|   | Details Add Item / Copy Paste Duplicate |                     |            |                                  |                  |                                    |          |      |                   |          |
|   | Line Number                             | Item Type           | Product ID | Description                      | Product Category | Product Category Description       | Quantity | Unit | Net Price / Limit | Currency |
|   | • <u>0001</u>                           | Material            |            | 2-Hole Punched Retention Folders | 620-001          | Office Sply Consum                 | 1        | EA   | 15.00             | USD      |
|   | •                                       | Undefined Item Type |            |                                  | DONOTUSE         | Change to a Valid Product Category | 1.000    |      | 0.00              | USD      |
|   | •                                       | Undefined Item Type |            |                                  | DONOTUSE         | Change to a Valid Product Category | 1.000    |      | 0.00              | USD      |
|   | •                                       | Undefined Item Type |            |                                  | DONOTUSE         | Change to a Valid Product Category | 1.000    |      | 0.00              | USD      |
|   | •                                       | Undefined Item Type |            |                                  | DONOTUSE         | Change to a Valid Product Category | 1.000    |      | 0.00              | USD      |
|   | •                                       | Undefined Item Type |            |                                  | DONOTUSE         | Change to a Valid Product Category | 1.000    |      | 0.00              | USD      |
|   | •                                       | Undefined Item Type |            |                                  | DONOTUSE         | Change to a Valid Product Category | 1.000    |      | 0.00              | USD      |
|   | •                                       | Undefined Item Type |            |                                  | DONOTUSE         | Change to a Valid Product Category | 1.000    |      | 0.00              | USD      |
|   | •                                       | Undefined Item Type |            |                                  | DONOTUSE         | Change to a Valid Product Category | 1.000    |      | 0.00              | USD      |
|   | •                                       | Undefined Item Type |            |                                  | DONOTUSE         | Change to a Valid Product Category | 1.000    |      | 0.00              | USD      |

| Item Data Account                      | t Assignment Notes and Attachments Sou | urces of Supply / Service Agents Approv | val Process Overview          |
|----------------------------------------|----------------------------------------|-----------------------------------------|-------------------------------|
| Identification                         |                                        | Currency, Values, and Pric              | cing                          |
| Item Type:                             | Material V                             | Order Quantity / Unit:                  | 1 EA 🗇 each                   |
| Product ID:                            |                                        | Ordered Quantity / Unit .:              | 0.000                         |
|                                        |                                        | Open Quantity / Unit::                  | 1 EA                          |
| Description: *                         | 2-Hole Punched Retention Folders       | Price / Currency:                       | 15.00 USD 🗇 Price Unit 1      |
| Product Category:                      | 620-001 Office Sply Consum             | Not to Exceed Price:                    |                               |
| Subcontracting:                        |                                        | Goods Receipt:                          |                               |
| Company Code:                          | HISD D Houston Ind Sch. Dist.          | Invoice Receipt:                        |                               |
| Supplier Product Number:               |                                        | Goods Receipt Non-Valuated:             |                               |
| Supplier Product Category:             |                                        | Service and Delivery                    |                               |
| •••••••••••••••••••••••••••••••••••••• |                                        | Delivery Date:                          | 08/04/2011                    |
| Organization                           | Office Sup/Ath/Bus                     | Location / Plant:                       | 10000003 D Austin High School |
| raronasing oroup.                      | Snow Members                           | Unloading Point: *                      |                               |
|                                        |                                        | Storage Location:                       | 0001 🗍 Main Storage           |
|                                        |                                        | Incoterm Key/Location:                  |                               |

The **Details** section will drop down. Depending on the error message you receive, correct your errors. The Details Section has 5 sections.

| Item Data Account Assignment Notes and Attachments Sources of Supply / Service Agents | Approval Process Overview |
|---------------------------------------------------------------------------------------|---------------------------|
|                                                                                       |                           |
|                                                                                       |                           |
|                                                                                       |                           |
|                                                                                       |                           |
|                                                                                       |                           |
|                                                                                       |                           |
|                                                                                       |                           |
|                                                                                       |                           |
|                                                                                       |                           |
|                                                                                       |                           |

# Step One:

| tem Type: Material   Product D: Order Quantity / Unit:   Description: * Red Pens   Product Category: 620-001   620-001 Office Sply Consum   Subcontracting: Invoice Receipt:   Company Code: HISD   HISD Houston Ind Sch. Dist.   Supplier Product Category: Office Sup/Ath/Bus   Supplier Product Category: Office Sup/Ath/Bus   Supplier Product C                                                                                                    | Identification             |                                 | Currency, Values, and Pric  | ing                           |
|----------------------------------------------------------------------------------------------------|----------------------------|---------------------------------|-----------------------------|-------------------------------|
| Historian Ordered Quantity / Unit:: 0.000   Product D: Open Quantity / Unit:: 0.000   Description: * Red Pens Price / Currency: 10.00   Product Category: 620-001 Office Sply Consum   Subcontracting:                                                                                                    | tem Tune:                  | Matarial                        | Order Quantity / Unit:      | EA 🗇 each                     |
| Product D:   Description: *   Red Pens   Product Category:   620-001   Office Sply Consum   Subcontracting:   Company Code:   HISD   Houston Ind Sch. Dist.   Supplier Product Category:   Supplier Product Category:   Supplier Product Category:   Supplier Product Category:   Supplier Product Category:   Supplier Product Category:   Supplier Product Category:   Drganization   Purchasing Group:   Office Sup/Ath/Bus   Show Members   Location / Plant:   1000003   Austin High School   Unloading Point: *   Storage Location:   0001   Main Storage   Incoterm Key/Location:   Goods Recipient:   10034620   REQUISITIONER ONDER                                                                                                    | tem Type.                  |                                 | Ordered Quantity / Unit::   | 0.000                         |
| lescription: * Red Pens   roduct Category: 620-001   620-001 Office Sply Consum   Subcontracting: Into Exceed Price:   Goods Receipt: Invoice Receipt:   Invoice Receipt: Invoice Receipt:   Goods Receipt: Invoice Receipt:   Supplier Product Category: Goods Receipt:   Supplier Product Category: Delivery Date:   Organization Unloading Point: *   turchasing Group: Office Sup/Ath/Bus Show Members   Unloading Point: * Invoice Receipen:   Invoice Receipen: Invoice Receipt:   Invoice Receipt: Invoice Receipt:   Invoice Receipt: Invoice Receipt:   Invoice Receip                                                                                                    | roduct ID:                 |                                 | Open Quantity / Unit::      | 5 EA                          |
| Aroduct Category: 620-001   Goods Receipt:   Subcontracting:   Company Code:   HISD   Houston Ind Sch. Dist.   Supplier Product Number:   Supplier Product Category:   Organization   Purchasing Group:   Office Sup/Ath/Bus   Show Members   Unloading Point: *   Storage Location:   0001   Main Storage   Incoter m Key/Location:   Goods Recipient:   10000003   REQUISITIONER ONE                                                                                                    | escription: *              | Red Pens                        | Price / Currency:           | 10.00 USD C Price Unit        |
| Subcontracting: Goods Receipt: Goods Receipt: Goods Receipt: Goods Receipt: Goods Receipt: Goods Receipt: Goods Receipt: Goods Receipt Non-Valuated: Delivery Contraction: Company Code: Office Sup/Ath/Bus Show Members Location / Plant: 10000003 Austin High School Unloading Point: * Contraction: Goods Receipte: Goods Receipt: * Storage Location: 0001 Main Storage Incoterr Key/Location: Goods Receipte: * Goods Receipte: * Goods Receipt: * Good | Product Category:          | 620-001 Office Sply Consum      | Not to Exceed Price:        |                               |
| Job Contracting.       Invoice Receipt.         Company Code:       HISD I Houston Ind Sch. Dist.         Supplier Product Number:       Goods Receipt Non-Valuated.         Supplier Product Category:       Service and Delivery         Drganization       Delivery Date:       02/28/2011 I D         hurchasing Group:       Office Sup/Ath/Bus Show Members       Location / Plant:       10000003 I Austin High School         Unloading Point: *       Storage Location:       0001 I Main Storage         Incoterrm Key/Location:       Goods Recipient:       10034620 I REQUISITIONER ONE                                                                                                    | ubcontracting:             | _                               | Goods Receipt               |                               |
| Supplier Product Number:   Supplier Product Category:   Organization   Purchasing Group:   Office Sup/Ath/Bus Show Members   Unloading Point: *   Storage Location:   Incoderm Key/Location:   Goods Receipt Non-Valuated:                                                                                                    | Company Code:              |                                 | Invoice Receipt:            |                               |
| Supplier Product Number:       Service and Delivery         Supplier Product Category:       Delivery Date:       02/28/2011         Drganization       Location / Plant:       1000003       Austin High School         Purchasing Group:       Office Sup/Ath/Bus          Show Members       Unloading Point: *       Image: Storage Location:       0001       Main Storage         Incoterm Key/Location:       Image: Storage Location:       Image: Storage Location: <t< td=""><td>company code.</td><td></td><td>Goods Receipt Non-Valuated:</td><td></td></t<>                                                                                                    | company code.              |                                 | Goods Receipt Non-Valuated: |                               |
| Supplier Product Category:     Delivery Date:     02/28/2011       Drganization     Location / Plant:     10000003       Purchasing Group:     Office Sup/Ath/Bus Show Members     Location / Plant:     1000003       Unloading Point: *     Image: Control of the supplication in the supplication in the superior in the supplication in the supplication in                                                                                                    | Supplier Product Number:   |                                 |                             |                               |
| Organization     Location / Plant:     10000003 ① Austin High School       Durchasing Group:     Office Sup/Ath/Bus Show Members     Unloading Point: *       Storage Location:     0001 ① Main Storage       Incoterm Key/Location:     ①       Goods Recipient:     10034620 ① REQUISITIONER ONE                                                                                                    | Supplier Product Category: |                                 | Delivery Date:              | 02/28/2014                    |
| urchasing Group:       Office Sup/Ath/Bus Show Members       Location / Plant:       10000003 Plantin High School         Unloading Point: *                                                                                                    | rganization                |                                 | bomory bate.                | 02/20/2011 07                 |
| Unloading Point: * Storage Location: 0001 Main Storage Incoterm Key/Location:  Goods Recipient: 10034620 REQUISITIONER ONE                                                                                                    | Purchasing Group:          | Office Sup/Ath/Bus Show Members | Location / Plant:           | 10000003 D Austin High School |
| Storage Location: 0001<br>Incoterm Key/Location:<br>Goods Recipient: 10034620<br>REQUISITIONER ONIT                                                                                                    |                            |                                 | Unloading Point: *          |                               |
| Incoterm Key/Location:<br>Goods Recipient: 10034620                                                                                                    |                            |                                 | Storage Location:           | 0001 Main Storage             |
| Goods Recipient: 10034620                                                                                                    |                            |                                 | Incoterm Key/Location:      |                               |
|                                                                                                    |                            |                                 | Goods Recipient:            | 10034620 REQUISITIONER ONE    |
|                                                                                                    |                            |                                 | Delivery Priority:          | 00 🗗                          |

Complete information needed under the Item Detail tab such as Unloading Point.

| Service and Delivery<br>Delivery Date: | 08/04/2011                    |
|----------------------------------------|-------------------------------|
| Location / Plant:                      | 10000003 🗇 Austin High School |
| Unloading Point: *                     |                               |
| Storage Location:                      | 0001 🗇 Main Storage           |
| Incoterm Key/Location:                 |                               |
| Goods Recipient:                       | 10004569 DOROTHY MEDINA       |
| Incremental Funding Active:            |                               |
| Delivery Priority:                     | 00 🗇                          |

## **Step Two:**

Go to the next tab, Account Assignment:

| Details for item 1 2-Hole Punched Retention Folders                                                                                                    |                               |  |  |  |  |  |  |  |  |
|----------------------------------------------------------------------------------------------------|-------------------------------|--|--|--|--|--|--|--|--|
| Item Data Account Assignment Notes and Attachments Sources of Supply / Service Agents Approval Process Overview                                                                                                    |                               |  |  |  |  |  |  |  |  |
| You can see who bears the costs and, if necessary, you can distribute the cost to several cost centres Cost Distribution Percentage  Details Add Line Copy Paste Duplicate Delete Split Distribution Change All Items |                               |  |  |  |  |  |  |  |  |
| Number         Accounting Line Number         Percentage         Account Assignment Category         Assign Number                                                                                                    |                               |  |  |  |  |  |  |  |  |
| 0001                                                                                                    | 100.00 Cost Center 🗸          |  |  |  |  |  |  |  |  |
| Clipboard                                                                                                    |                               |  |  |  |  |  |  |  |  |
| Delete Clipboard Content                                                                                                    |                               |  |  |  |  |  |  |  |  |
| Percentage Account Assignment Description Account Assignment General Ledger Account                                                                                                    |                               |  |  |  |  |  |  |  |  |
| 100.00 Cost Center                                                                                                    | Cost Center 001-10-S1 11-6399 |  |  |  |  |  |  |  |  |

Select how you would like to distribute your funds. The system will default to percentage. Use the **default - percentage**.

| Select the Details Button.                                                                             |  |  |  |  |
|----------------------------------------------------------------------------------------------------|--|--|--|--|
| You can see who bears the costs and, if necessary, you can distribute the cost to several cost centres |  |  |  |  |
| Cost Distribution Percentage                                                                           |  |  |  |  |

#### Budget information will drop down.

| Details for Item 0001 : Cost | Center        |                  |  |
|------------------------------|---------------|------------------|--|
| Percentage: *                | 100.00        | Fund:            |  |
| Account Assignment Category: | Cost Center 💌 | Commitment Item: |  |
| Cost Center: *               | ı d           |                  |  |
| Fund Center:                 |               |                  |  |
| Grant:                       | DUMMY         |                  |  |
| Functional Area:             |               |                  |  |
| Controlling Area:            | HISD          |                  |  |
| General Ledger Account:      | <b>D</b>      |                  |  |
| Business Area:               |               |                  |  |

#### **Budget Information**

| Details for Item 0001 : Cost | Center        |                  |   |
|------------------------------|---------------|------------------|---|
| Percentage: *                | 100.00        | Fund:            | D |
| Account Assignment Category: | Cost Center 💌 | Commitment Item: |   |
| Cost Center: *               |               |                  |   |
| Fund Center:                 |               |                  |   |
| Grant:                       | DUMMY         |                  |   |
| Functional Area:             |               |                  |   |
| Controlling Area:            | HISD          |                  |   |
| General Ledger Account:      |               |                  |   |
| Business Area:               |               |                  |   |

| Account Assignment Category: Cost Center | Verify that <b>Cost Center</b> is selected for the <b>Account Assignment Category</b> .                                                        |
|------------------------------------------|----------------------------------------------------------------------------------------------------|
| Cost Center: *                           | Enter the <b>Cost Center</b> of the budget to be<br>used for this shopping cart.<br>Ex: 001-10-S1                                              |
| General Ledger Account:                  | Enter the <b>General Ledger Account</b> (G/L<br>Account No.) of the budget to be used for<br>this shopping cart.<br><b>Ex</b> : <i>11-6399</i> |
| Fund:                                    | Enter the <b>Fund</b> of the budget to be used<br>for this shopping cart.<br><b>Ex</b> : 101                                                   |

| ******                       |               | Fund             | 404 |
|------------------------------|---------------|------------------|-----|
| ercentage: **                | 100.00        | Fund:            | 101 |
| Account Assignment Category: | Cost Center 💌 | Commitment Item: |     |
| Cost Center: *               | 001-10-s1     |                  |     |
| und Center:                  |               |                  |     |
| Grant:                       | DUMMY         |                  |     |
| unctional Area:              |               |                  |     |
| Controlling Area:            | HISD          |                  |     |
| General Ledger Account:      | 11-6399       |                  |     |
| Business Area:               |               |                  |     |

Correcting Errors within Shopping Carts

07/22/2011

Reference Number: 1055

| Select the Check button.         |          |
|----------------------------------|----------|
| Repeat steps until you receive a | message. |
| Click the Order Button.          |          |
| Kesults                          |          |

You have successfully corrected errors within your shopping cart.

If you were unsuccessful when attempting the steps to complete this transaction, please double check your entries, and review the online documentation and **Frequently Asked Questions** found on the SAP Web portal department site at <u>https://www.houstonisd.org/portal/site/SAP</u>. If the error or problem persists, contact the Service Desk at 713-892-7378.